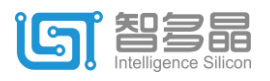

## HqFpga 使用说明

1、启动软件,界面如下:

| 🔶 HqFpga                                                                                                    |                 |           | - 🗆 ×        |
|----------------------------------------------------------------------------------------------------|-----------------|-----------|--------------|
| ※     ※     ●     ●     ●     ●     ●     ●     ●     ●     ●     ●     ●     ●     ●     ●     ●     ●     ●     ●     ●     ●     ●     ●     ●     ●     ●     ●     ●     ●     ●     ●     ●     ●     ●     ●     ●     ●     ●     ●     ●     ●     ●     ●     ●     ●     ●     ●     ●     ●     ●     ●     ●     ●     ●     ●     ●     ●     ●     ●     ●     ●     ●     ●     ●     ●     ●     ●     ●     ●     ●     ●     ●     ●     ●     ●     ●     ●     ●     ●     ●     ●     ●     ●     ●     ●     ●     ●     ●     ●     ●     ●     ●     ●     ●     ●     ●     ●     ●     ●     ●     ●     ●     ●     ●     ●     ●     ●     ●     ●     ●     ●     ●     ●     ●     ●     ●     ●     ●     ●     ●     ●     ●     ●     ●     ●     ●     ●     ●     ●     ●     ●     ●     ●     ●     ● </th <th>D<br/>L<br/>RTL综合</th> <th>2<br/>设计实现</th> <th>3 DRC/Bitgen</th> | D<br>L<br>RTL综合 | 2<br>设计实现 | 3 DRC/Bitgen |
| 设置(5)                                                                                                    |                 |           | ŕ            |

2、点击新建工程,输入工程名称,选择目标器件,设计输入类型选择 RTL 描述,点击下一步。

|                 | ◆新建工程 - □ ×                |
|-----------------|----------------------------|
|                 | 设置(S)                      |
|                 | ▲ 」 上柱名 小能 为空 , 请重 新 输入 .  |
|                 | 工作目录:                      |
|                 | C:\Users\me\Desktop\pll 浏览 |
|                 | 项目名称和输出目录                  |
|                 | 工程名称:                      |
|                 | 输出目录: hq_run               |
|                 | 选择目标器件                     |
| $\sim$          | SL2-12V v - F256 v - 6 v   |
| $\wedge \wedge$ |                            |
|                 |                            |
|                 |                            |
|                 | HW WH                      |

3、单击加号添加源文件后,点击完成。

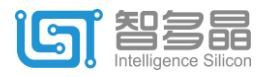

|                            | ◆新建工程                                                                                                    |                                                                                                    | – 🗆 X                                                                             |   |
|----------------------------|----------------------------------------------------------------------------------------------------|----------------------------------------------------------------------------------------------------|-----------------------------------------------------------------------------------|---|
|                            | RTL 输入:                                                                                                    |                                                                                                    | 1                                                                                 |   |
|                            |                                                                                                    |                                                                                                    |                                                                                   |   |
|                            | 源文件                                                                                                    |                                                                                                    |                                                                                   |   |
|                            | + • ×                                                                                                    |                                                                                                    |                                                                                   |   |
|                            | 源文件                                                                                                    | 绝对路经<br>Cillisersime)Desktonial                                                                                                    |                                                                                   |   |
|                            | pitv                                                                                                    | c.(osers(ine)besktop/pi                                                                                                    |                                                                                   |   |
|                            |                                                                                                    |                                                                                                    |                                                                                   |   |
|                            |                                                                                                    |                                                                                                    |                                                                                   |   |
|                            |                                                                                                    |                                                                                                    |                                                                                   |   |
|                            |                                                                                                    |                                                                                                    |                                                                                   |   |
|                            |                                                                                                    |                                                                                                    |                                                                                   |   |
|                            |                                                                                                    | 上一步下一步完                                                                                                    | 成取消                                                                               |   |
|                            |                                                                                                    |                                                                                                    |                                                                                   |   |
| 4、点击第一步:RTL 结              | 云合。                                                                                                    |                                                                                                    |                                                                                   |   |
| 🔶 HqFpga - C:/Users/me/Des | ktop/pll/pro/                                                                                                    |                                                                                                    | - 0                                                                               | × |
|                            | * 🖬                                                                                                    |                                                                                                    |                                                                                   |   |
|                            |                                                                                                    |                                                                                                    |                                                                                   |   |
| 新建工程                       |                                                                                                    |                                                                                                    |                                                                                   |   |
| 17开工程                      | <ul> <li>単元 使用 包敷 比単</li> <li>勉入物 5 194 2%</li> <li>PLL 1 2 50%</li> </ul>                                                                                                    |                                                                                                    |                                                                                   |   |
| 工程属性                       |                                                                                                    | 2                                                                                                    | 3 🚺                                                                               |   |
| IP管理                       | Wing                                                                                                    | 设计实现                                                                                                    | DRC/Bitgen                                                                        |   |
| 物理约束                       |                                                                                                    |                                                                                                    |                                                                                   |   |
| 100 时序约束                   | 工程名称: pro   器件类型                                                                                                    | : SL2-12V-F2566   顶层模块: pll   工作目录                                                                                                    | : C:/Users/me/Desktop/pll/pro/                                                    |   |
| 设置(S)                      | 1110. <u>王</u> 編起5月94<br>1nfo: <b>网家后处理</b><br>1nfo: 完成周茎模턴.<br>1nfo: 完成周素校正.                                                                                                    |                                                                                                    |                                                                                   | î |
| 全部运行                       | Info: 时序驱动优化及映射执行时间 : e 秒.<br>Info: 自动添加约束: create_generated_clock<br>Info: 自动添加约束: create_generated_clock<br>Info: 自动添加约束: create_generated_clock<br>Info: 自动添加约束的5束: create_generated_clock<br>Info: 输出网表报告到文件C:\Users\me\Deskto | <pre>{PLLInst_@/CLKDP} -source {PLLInst_@/CLKI} -mult<br/>(PLLInst_@/CLKD5) -source (PLLInst_@/CLKI) -mult<br/>(PLLInst_@/CLKD3) -source (PLLInst_@/CLKI) -mul<br/>hpll/prolNq_run/pll_import.rpt4).</pre> | iply_by 24 -divide_by 6.<br>iply_by 24 -divide_by 4.<br>tiply_by 24 -divide_by 3. | v |
| 5、进行物理约束.约束                | IO 位置, 弹出t                                                                                                    | 加下对话框。                                                                                                    |                                                                                   |   |
|                            |                                                                                                    |                                                                                                    |                                                                                   |   |
| A -                        | 曾加 物理約束                                                                                                    |                                                                                                    | ×                                                                                 |   |

| 🧇 增加 物理约束                                                        | ×  |
|------------------------------------------------------------------|----|
| <ul> <li>         ・釣束编辑器         ・         ・         ・</li></ul> |    |
|                                                                  | 浏览 |
|                                                                  | 确定 |

有两种方式约束 IO 位置。

<mark>第一种</mark>:选择约束编辑器。点击确定,出现如下界面,单击全选 --> 启用,

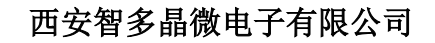

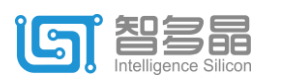

| 🔶 物理約                                                             | ]東*    |              |         |          |          |       |            |       |          | ×      |
|-------------------------------------------------------------------|--------|--------------|---------|----------|----------|-------|------------|-------|----------|--------|
| 🖏 管脚分                                                             | 配 🖏 指  | 淀位置          |         |          |          |       |            |       |          |        |
| <ul> <li>✓</li> <li>✓</li> <li>✓</li> <li>✓</li> <li>✓</li> </ul> | □ □    | □ □<br>禁用保存  | △<br>导出 |          |          |       |            |       |          |        |
| 状态                                                                | 端口     | 方向           | 位置      | IO_TYPE  | PULLMODE | CLAMP | HYSTERESIS | DRIVE | SLEWRATE | DIFFDR |
| □启用                                                               | CLKI   | ⇒ INPUT      |         | LVCM0S25 | DOWN     | ON    | SMALL      | NA    | NA       | NA     |
| 启用                                                                | CLKOP  | <b>⇔</b> ou  |         | LVCMOS25 | NONE     | OFF   | NA         | 8     | SLOW     | NA     |
| □启用                                                               | CLKOS  | <b>⇔</b> ou… |         | LVCM0S25 | NONE     | OFF   | NA         | 8     | SLOW     | NA     |
| □启用                                                               | CLKOS2 | ⇔ ou…        |         | LVCMOS25 | NONE     | OFF   | NA         | 8     | SLOW     | NA     |
| □启用                                                               | LOCK   | <b>⇔</b> ou… |         | LVCMOS25 | NONE     | OFF   | NA         | 8     | SLOW     | NA     |
|                                                                   |        |              |         |          |          |       |            |       |          |        |
|                                                                   |        |              |         |          |          |       |            |       |          |        |
|                                                                   |        |              |         |          |          |       |            |       |          |        |
|                                                                   |        |              |         |          |          |       |            |       |          |        |
|                                                                   |        |              |         |          |          |       |            |       |          |        |
|                                                                   |        |              |         |          |          |       |            |       |          |        |
| <                                                                 |        |              |         |          |          |       |            |       |          | >      |
| 🤉 展示約                                                             | 東信息框   |              |         |          |          |       |            |       |          | *      |
| 清除                                                                | t      |              |         |          |          |       |            |       | 退        | ±      |

单击每个端口对应的位置,选择对应的 FPGA 引脚,全部放置完成后, 点击保存,然后退出。

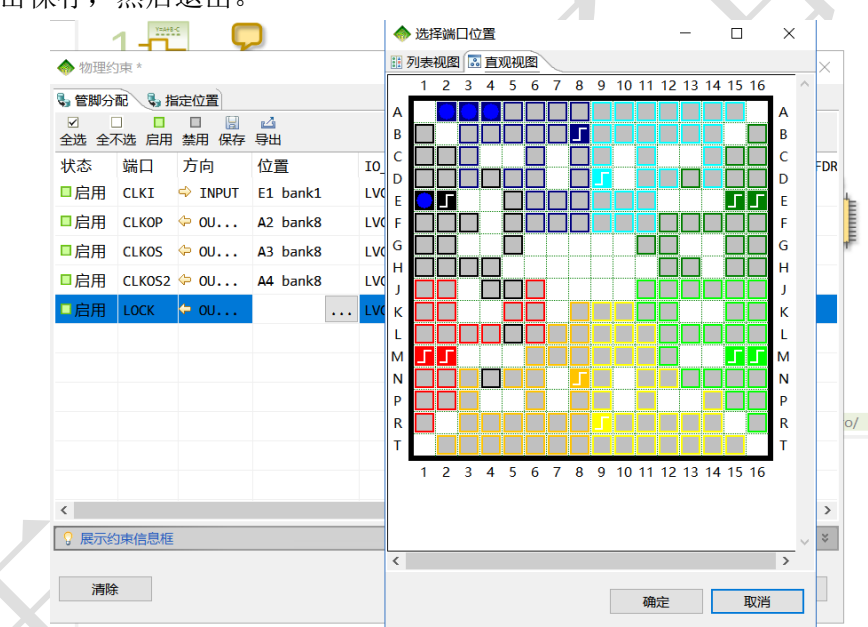

第二种:选择导入约束文件。点击浏览,选择.upc 文件(输入输出引脚分配文件),确定。

upc 文件格式如下: \*.upc

括号内为输入输出引脚,最后一列为 FPGA 对应的引脚,修改时只需修改设计 文件对应的输入输出引脚和 FPGA 的引脚即可。

| phycst.start   |             |
|----------------|-------------|
| phycst.pin.set | {CLKI} E1   |
| phycst.pin.set | {CLKOP} A2  |
| phycst.pin.set | {CLKOS} A3  |
| phycst.pin.set | {CLKOS2} A4 |
| phycst.pin.set | {LOCK} A5   |
| phycst.end     |             |
|                |             |

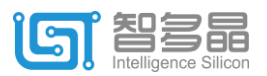

6、点击软件界面第二步:设计实现,进行布局布线。

7、点击左下角设置选项,选择位流生成,勾选生成二进制文件、压缩比特流两个选项,点 击确定。

| 全局设置  | 综合/映射  | 组装/布局 | 布线 | 位流生成         | ŧ |  |   |
|-------|--------|-------|----|--------------|---|--|---|
| 上成二进制 | 间文件格式  |       | [  | $\checkmark$ |   |  |   |
| 玉缩比特济 | it.    |       | [  | $\checkmark$ |   |  |   |
| 七特流中不 | 「含CRC  |       | [  |              |   |  |   |
| 上成逆序二 | 进制文件格式 | t     | [  |              |   |  |   |
| ¥细输出信 | 息      |       | [  |              |   |  | ж |
|       |        |       |    |              |   |  |   |
|       |        |       |    |              |   |  |   |
|       |        |       |    |              |   |  |   |
|       |        |       |    |              |   |  |   |
|       |        |       |    |              |   |  |   |

8、点击软件界面第三步: DRC/bitgen, 生成下载文件\*.bin 和\*.bit 文件, 默认在目录: /hqrun. ---bit 文件用于 jtag 模式下载

---bin 文件用于 mspi 模式下载